## 

## How to view endowment fund history

| Overview | Use the <b>FNIEBAL</b> form to look up financial information relating to your endowment funds. |  |
|----------|------------------------------------------------------------------------------------------------|--|
|          |                                                                                                |  |

## Viewing endowment fund history

| Steps | 1. Type <b>FNIEBAL</b> in the <b>Go</b> field and hit <b>Enter</b> .                                                                                                    |         |
|-------|----------------------------------------------------------------------------------------------------|---------|
|       | 2. Tab to the <b>Fiscal Year</b> field and enter the fiscal year to review.                                                                                                    |         |
|       | <ol> <li>Tab to the Fund field and enter the Endowment fund number. To search for a fund code, click on the Search icon <ul> <li>to perform a query.</li> </ul></li></ol>                                                                                                    |         |
|       | <ol> <li>Click on the Next Block icon or use Ctrl-Page<br/>Down if using the keyboard.</li> </ol>                                                                                                    |         |
|       | <ol> <li>The data is displayed by fiscal period. The following<br/>fields Period, Period End Date, Market Value<br/>\$/Unit, Number of Units Owned, Aggregate<br/>Market Value and Book Value and MIP<br/>distribution rate are presented.</li> </ol>                                                                      | J       |
|       | 6. To view the transactions associated to a specific period, highlight the row. From the Options menuselect YTD by Account within Fund.<br>Note: The data is displayed by account code. The following fields Account, Account Title, Principa and Units along with the Beginning and Ending Balance of Fund are presented. | !,<br>I |